## Joining a Zoom meeting from Google Calendar

This user guide assumes that you have a Google Calendar Event containing a link to a Zoom meeting.

1. If you have received a Google Calendar invitation email, click the **Join Zoom Meeting** link to enter the meeting.

Alternatively, access Google Calendar from the **Google apps icon** (top-right) in Gmail or any G Suite service.

Click the event that you want to join.

Click the Join Zoom Meeting button (if available) or the Zoom meeting URL.

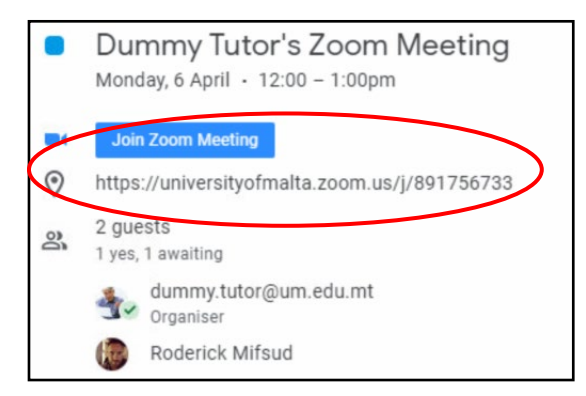

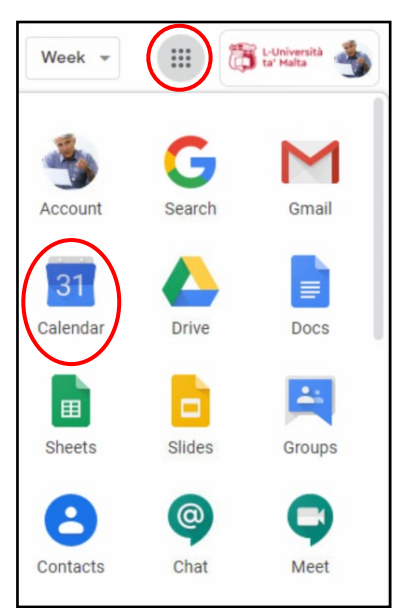

2. Once you click on the Zoom meeting, you will be prompted to open Zoom. If you have already downloaded and installed Zoom on your computer, click the **Open Zoom** button.

| Open Zoom?<br>https://universityofmalta.zoom.us wants to open this application. |
|---------------------------------------------------------------------------------|
| Open Zoom Cancel                                                                |
| Launching                                                                       |

If you have not yet installed Zoom on your computer, click **download & run Zoom**. Refer to our <u>Downloading and Installing Zoom guide</u> for instructions.

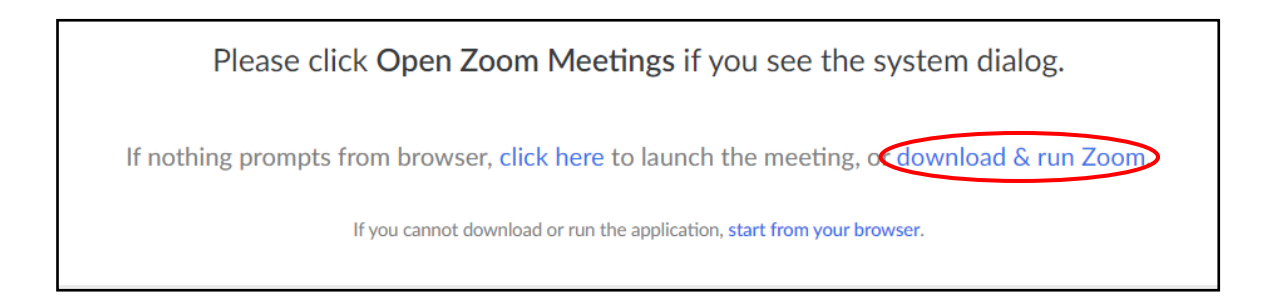

1

## If you cannot download or install Zoom on your computer, click start from your browser.

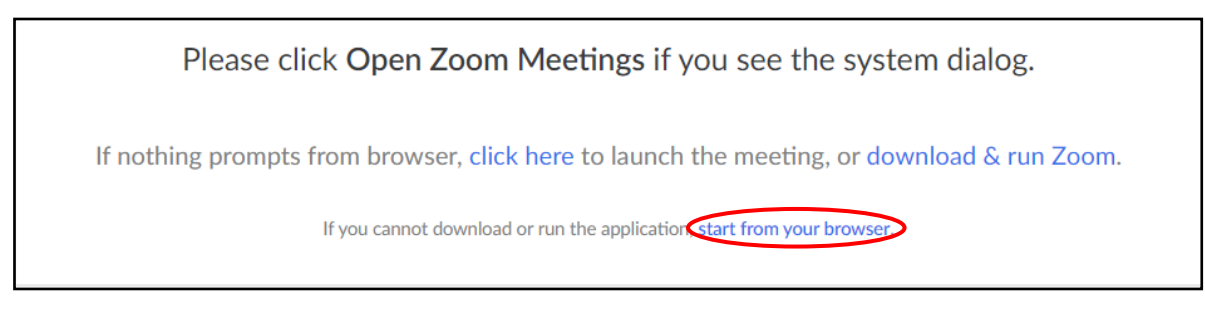

3. If you get the below message, you are either not signed in with your **UM IT Account** in Zoom or the meeting's host needs to let you into the Zoom meeting. Click the **Sign In** button.

| riease wait, the meeting host will let you in soon. |
|-----------------------------------------------------|
| Lecture 10 - 3 April 2020<br>02/04/2020             |
| Test Computer Audio                                 |

4. Click the Sign In with SSO button.

| Sign In             |         |    |                         |
|---------------------|---------|----|-------------------------|
| Enter your email    |         |    | Sign In with SSO        |
| Enter your password | Forgot? | or | G Sign In with Google   |
| Keep me signed in   | Sign In |    | f Sign In with Facebook |

## (cc) **EXTENDED** 'Joining a Zoom Meeting from Google Calendar' is licensed under the Creative Commons Attribution-NonCommercial-ShareAlike 4.0 International License. To view a copy of this license, visit http://goo.gl/R8rwUW.

2

5. If this is your first time using Zoom, in the Company Domain field, enter **universityofmalta** and click **Continue**.

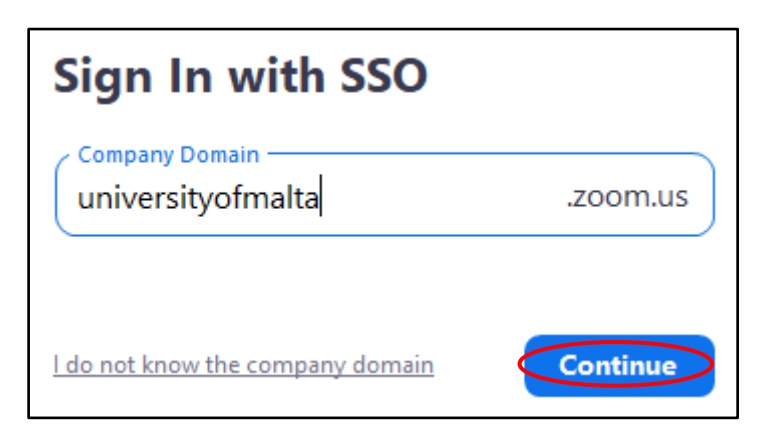

6. Sign in with your **UM IT Account** if prompted.

| Sign in to UM IT Account                                                                                                   |  |
|----------------------------------------------------------------------------------------------------|--|
| Email address or Username                                                                                                  |  |
| Password                                                                                                    |  |
| Sign in                                                                                                    |  |
|                                                                                                    |  |
| UM IT Account password is only requested at<br>https://accounts.um.edu.mt/<br>Make sure to sign out (top right) when done. |  |

7. If prompted, click the **Open Zoom Meetings** button.

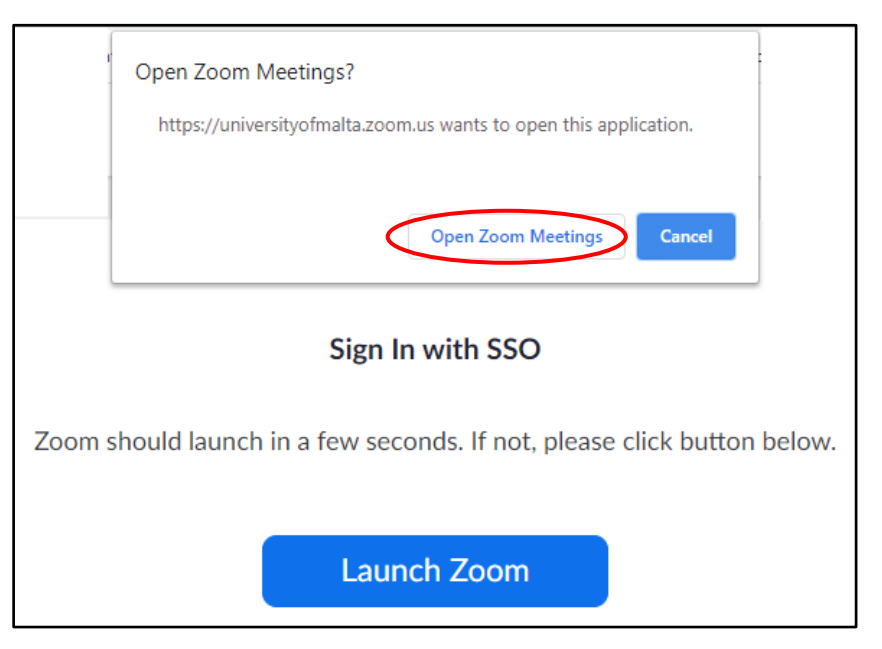

(c) IV-IV-561 'Joining a Zoom Meeting from Google Calendar' is licensed under the Creative Commons Attribution-NonCommercial-ShareAlike 4.0 International License. To view a copy of this license, visit http://goo.gl/R8rwUW.